2016 organización sayco-acinpro

# MANUAL DE ACTIVOS FIJOS

04/01/2016 ORGANIZACIÓN SAYCO ACINPRO

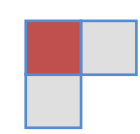

Objetivo: El presente manual tiene por objeto emitir instrucciones de carácter permanente sobre los procedimientos en el manejo, registro y diligenciamiento de la información concerniente a los bienes que hacen parte de la propiedad planta y equipo de la Organización Sayco y Acinpro.

# Contenido

| 1. | COMPRA DE ACTIVOS FIJOS                      | .3 |
|----|----------------------------------------------|----|
| 2. | NOVEDADES DE ACTIVOS                         | .6 |
| 3. | BAJA DE ACTIVOS                              | .7 |
| 4. | MARCACION DE ACTIVOS1                        | 10 |
| 5. | COMPRA DE ACTIVOS POR PARTE DE LOS EMPLEADOS | 11 |

| Versión     3     04/01/2016     M02-GC     Pág. 2 | Versión | 3 04/01/2016 | M02-GC |  | Pág. 2 |  |
|----------------------------------------------------|---------|--------------|--------|--|--------|--|
|----------------------------------------------------|---------|--------------|--------|--|--------|--|

# 1. COMPRA DE ACTIVOS FIJOS

#### **Documento:**

Para toda adquisición de bienes se debe diligenciar el formato **F05-GC** que corresponde a la **INFORMACION DE ACTIVOS** 

| organización sayco-acinpro |                                |            |        | INFOR                                                                          | MACION DE AC | CTIVOS No. 000 |               |          |
|----------------------------|--------------------------------|------------|--------|--------------------------------------------------------------------------------|--------------|----------------|---------------|----------|
| AEREA QUE SUMINISTRA       |                                |            |        |                                                                                |              |                |               |          |
| Dpt                        | o o Zona:                      |            |        |                                                                                |              | O.C. No.       |               |          |
| Nor                        | nbre:                          |            |        |                                                                                |              | Fecha:         |               |          |
|                            |                                |            | INFORM | CION DE RESPO                                                                  | NSABLE       |                |               |          |
| No. ACTIVO                 | RESPONSABLE                    | No. CEDULA | CARGO  | ZONA/DPTO                                                                      | DESCRIP      | CION CAN       | TVR UNITARIO  | VR TOTAL |
|                            |                                |            |        |                                                                                |              |                |               |          |
|                            |                                |            |        |                                                                                |              |                |               |          |
|                            |                                |            |        |                                                                                |              |                |               |          |
|                            |                                |            |        |                                                                                |              |                |               |          |
|                            |                                |            |        |                                                                                |              |                |               |          |
|                            |                                |            |        |                                                                                |              |                |               |          |
|                            |                                |            |        |                                                                                |              |                |               |          |
|                            |                                |            |        |                                                                                |              |                |               |          |
|                            |                                |            |        |                                                                                |              |                |               |          |
|                            |                                |            |        |                                                                                |              |                |               |          |
|                            |                                |            |        |                                                                                |              |                |               |          |
|                            |                                |            |        |                                                                                |              |                |               |          |
|                            |                                |            |        |                                                                                |              |                |               |          |
|                            |                                |            |        |                                                                                |              |                |               |          |
|                            |                                |            |        |                                                                                |              |                |               |          |
|                            |                                |            |        |                                                                                |              |                |               |          |
|                            |                                |            |        | · · · · ·                                                                      |              |                |               |          |
|                            |                                |            | FIRM   | AS DE AUTORIZA                                                                 | CION         |                |               |          |
|                            |                                |            |        |                                                                                |              |                |               |          |
|                            |                                |            |        |                                                                                |              |                |               |          |
|                            | ELABORO                        |            |        | APROBO                                                                         |              | COI            | TABILIZO      |          |
| (1                         | Nombre y firma de quien elabor | ra)        | (Nom   | (Nombre y firma de quien autoriza la compra) (Nombre y firma de quien elabora) |              |                |               |          |
|                            |                                |            |        |                                                                                |              | Versión        | 03 04/01/2016 | F05- GC  |

#### Figura 1

Se requiere que tenga todos los datos bien diligenciados y se adjunte para el proceso contable los siguientes documentos:

- ✓ Copia de la factura del activo
- ✓ Copia de la Orden de Compra o contrato.

| Versión | 3 | 04/01/2016 | M02-GC | Pág. 3 |
|---------|---|------------|--------|--------|
|         |   |            |        |        |

-Fotocopia de la factura de compra autorizada

# Proceso en el programa PSL

Inicialmente se procede a crear el activo en la siguiente pantalla

| ORGANIZACION SAYCO ACIN                             | PRO - Activos Fijos Usuario: ADIAZ Versión 11.04.B62.P08                                                  |
|-----------------------------------------------------|----------------------------------------------------------------------------------------------------|
| <u>A</u> rchivos <u>E</u> ditar <u>I</u> nstalación | <u>Transacciones</u> <u>R</u> eportes <u>U</u> tilidades <u>P</u> rocesos <u>V</u> entanas A <u>v</u> uda |
| PERES                                               | Matrícula de activos                                                                                      |
|                                                     | Costos agregados o correcciones                                                                           |
|                                                     | Eventos durante la vida útil de los activos                                                               |
| <u>M</u> enu                                        | Medición posterior                                                                                        |
|                                                     | Retiro de activos                                                                                         |
| ras                                                 | Avalúo de activos                                                                                         |
| Inte                                                | Inventario Físico de Activos                                                                              |
| SoftwareSinFro                                      |                                                                                                    |

#### Figura 2

Se ingresa a: Transacciones Matrícula de activos

| Versión 3 04/01/2016 | M02-GC |  | Pág. 4 |
|----------------------|--------|--|--------|
|----------------------|--------|--|--------|

Manual de Activos Fijos 2016

| 🔊 Matrícula de activ                                                                                                  | 105                                                        |                                             |                                                                |                                                                             |               |   |  |  |
|----------------------------------------------------------------------------------------------------|------------------------------------------------------------|---------------------------------------------|----------------------------------------------------------------|-----------------------------------------------------------------------------|---------------|---|--|--|
|                                                                                                    |                                                            |                                             |                                                                |                                                                             |               |   |  |  |
| Activo 🔍                                                                                                    |                                                            |                                             |                                                                | Cantidad                                                                    | 1 Estado      | _ |  |  |
| Tipo de activo Princ                                                                                                  | ipal 👻                                                     | Activo padre 🔍                              |                                                                |                                                                             |               |   |  |  |
| Fecha recep. 01/10                                                                                                    | 0/2015 💌                                                   | Tipo marcación Co                           | ódigo de barras 🔻                                              | Cód. alt. inventario                                                        | D             |   |  |  |
|                                                                                                    |                                                            | Atribut                                     | os del activo                                                  |                                                                             |               |   |  |  |
|                                                                                                    |                                                            |                                             |                                                                |                                                                             |               |   |  |  |
|                                                                                                    |                                                            |                                             |                                                                |                                                                             |               |   |  |  |
| -Calificación del act                                                                                                 | ivo (Deterioro) —                                          |                                             |                                                                |                                                                             |               |   |  |  |
| Activo independiente                                                                                                  |                                                            | GE 🔍                                        | _                                                              |                                                                             |               |   |  |  |
|                                                                                                    |                                                            |                                             |                                                                |                                                                             |               |   |  |  |
| Modelo de medición posterior Ninguno                                                                                  |                                                            |                                             |                                                                |                                                                             |               |   |  |  |
| mgane                                                                                                    |                                                            |                                             |                                                                |                                                                             |               |   |  |  |
| Movimiento del a                                                                                                    | otivo                                                      |                                             |                                                                |                                                                             |               |   |  |  |
| Movimiento del a                                                                                                    | ctivo                                                      |                                             |                                                                |                                                                             |               | ] |  |  |
| Movimiento del a                                                                                                    | ctivo<br>Ubicación 🔍                                       | Agrupación 🔍                                | Centro Q                                                       | Concepto Q                                                                  | Responsable Q |   |  |  |
| Movimiento del a<br>División Q<br>010001                                                                              | ctivo                                                      | Agrupación 🔍                                | Centro Q                                                       | Concepto Q                                                                  | Responsable 🔍 |   |  |  |
| Movimiento del a<br>División Q<br>010001<br>OSA                                                                       | ctivo<br>Ubicación 🔍                                       | Agrupación Q                                | Centro Q<br>0<br>Acumulado                                     | Concepto Q<br>0<br>Acumulado                                                | Responsable Q |   |  |  |
| Movimiento del a<br>División Q<br>010001<br>OSA                                                                       | Ubicación Q<br>Ubicación Q                                 | Agrupación Q                                | Centro Q<br>0<br>Acumulado<br>Activar depreciació              | Concepto Q<br>0<br>Acumulado                                                | Responsable Q |   |  |  |
| Movimiento del a<br>División Q<br>010001<br>OSA<br>V<br>Transacción Q                                                 | Ctivo<br>Ubicación Q<br>Dicación Q                         | Agrupación Q<br>nflación                    | Centro Q<br>0<br>Acumulado<br>Activar depreciaci               | Concepto Q<br>0<br>Acumulado                                                | Responsable Q |   |  |  |
| Movimiento del a<br>División Q<br>01001<br>OSA<br>Transacción Q                                                       | Ubicación Q<br>Ubicación Q                                 | Agrupación 🔍                                | Centro Q<br>0<br>Acumulado<br>Activar depreciaci               | Concepto Q<br>0<br>Acumulado                                                | Responsable Q |   |  |  |
| Movimiento del a<br>División Q<br>010001<br>OSA<br>Transacción Q<br>Orden compra                                      | Ctivo<br>Ubicación Q<br>Activar Ajustes por i              | Agrupación 🔍                                | Centro Q<br>0<br>Acumulado<br>Activar depreciacio              | Concepto Q<br>0<br>Acumulado                                                | Responsable Q |   |  |  |
| Movimiento del a<br>División Q<br>010001<br>OSA<br>Transacción Q<br>Orden compra<br>Proveedor Q                       | Ctivo<br>Ubicación Q<br>Activar Ajustes por i              | Agrupación 🔍                                | Centro Q<br>0<br>Acumulado<br>Activar depreciaci               | Concepto C<br>0<br>Acumulado<br>ón<br>Documento                             | Responsable Q |   |  |  |
| Movimiento del a<br>División Q<br>010001<br>OSA<br>Transacción Q<br>Orden compra<br>Proveedor Q<br>Periodo/año 1      | Ctivo<br>Ubicación Q<br>Activar Ajustes por i              | Agrupación Q                                | Centro Q<br>0<br>Acumulado<br>Activar depreciacio              | Concepto<br>0<br>Acumulado<br>ón<br>Documento                               | Responsable Q |   |  |  |
| Movimiento del a<br>División Q<br>010001<br>OSA<br>Transacción Q<br>Orden compra<br>Proveedor Q<br>Período/año 1      | Ctivo<br>Ubicación Q<br>Activar Ajustes por i<br>2015      | Agrupación Q<br>nflación V<br>Centro origen | Centro Q<br>0<br>Acumulado<br>Activar depreciació              | Concepto<br>0<br>Acumulado<br>ón<br>Documento<br>Fecha conta                | Aesponsable Q |   |  |  |
| Movimiento del a<br>División Q<br>010001<br>OSA<br>V<br>Transacción Q<br>Orden compra<br>Proveedor Q<br>Período/año 1 | Ubicación Q   Ubicación Q   Activar Ajustes por i   0 2015 | Agrupación Q                                | Centro Q<br>0<br>Acumulado<br>Activar depreciació<br>Q<br>:ión | Concepto<br>0<br>Acumulado<br>ón<br>Documento<br>Fecha conta<br>información | Ale able      |   |  |  |

Figura 3

#### Activo: Número del activo

Tipo de Activo: Principal

Fecha Recepción: Fecha de la requisición u orden de compra

Tipo de marcación: Plaqueta

Atributos del Activo: Todas las especificaciones del activo según la factura

Calificación del Activo: independiente

Modelo de Medición Posterior: Ninguno

Movimiento del Activo: División, Ubicación, Agrupación, Centro, Concepto y Responsable, se ingresan de acuerdo al sitio donde vaya a quedar ubicado el activo.

Se debe activar "Ajustes por inflación"

Transacción: Compra Activos

Orden Compra: Número que tiene la Orden de Compra que nos anexan

Proveedor: NIT del proveedor

| Versión | 3 | 04/01/2016 | M02-GC | Pág. 5 |
|---------|---|------------|--------|--------|
|         |   |            |        |        |

Periodo/año: el mes y año de la compra

Fecha transacción: Fecha en que se está realizando el registro

Costos:

- Modelo local sin ajustes: Se ingresa el valor del activo más el IVA
- Tasa de Cambio: 1
- Moneda local solo ajuste: 0
- IVA: El valor correspondiente al IVA
- OK
- GUARDAR: Una vez guardado no se puede modificar puesto que queda Definitivo.
- Ver Movimiento, Ver asientos, Imprimir

# 2. NOVEDADES DE ACTIVOS

### Documento:

Una de ellas corresponde la de movimiento de activos, para lo cual existe el formato F001-GC Formato Movimiento de activos

| Versión 3 04/01/2016 M02-GC F | Pág. 6 |
|-------------------------------|--------|
|-------------------------------|--------|

|             | ~           | MOVIMIENTO DE ACTIV | VOS             |
|-------------|-------------|---------------------|-----------------|
| FECHA:      |             | ZONA:               | _               |
| RESPONSABLE |             | C.C                 | _               |
| NO. ACTIVO  | DESCRIPCION | UBICACIÓN ACTUAL    | NUEVA UBICACIÓN |
|             |             |                     |                 |
|             |             |                     |                 |
|             |             |                     |                 |
|             |             |                     |                 |
|             |             |                     |                 |
|             |             |                     |                 |
|             |             |                     |                 |

Este formato permite informar el traslado de sitio de un activo de forma temporal o definitiva, así como la asignación a un nuevo responsable.

En el archivo que se lleva en excell, se resalta y se registran los nuevos datos de responsable y la fecha de dicho movimiento.

# 3. BAJA DE ACTIVOS Documentación

Se procede a diligenciar el formato de Baja de Activos RCC 020

| Versión | 3 | 04/01/2016 | M02-GC | Pág. 7 |
|---------|---|------------|--------|--------|
|         |   |            |        |        |

| organización say |                                       | BAJ         | IA DE ACTIVOS     |               |  |  |  |  |
|------------------|---------------------------------------|-------------|-------------------|---------------|--|--|--|--|
| FECHA:           |                                       | ZONA        | A:                |               |  |  |  |  |
| RESPONSABLE      |                                       | C.C.        |                   |               |  |  |  |  |
| NO. ACTIVO       | No.C.C. DEL RESPONSABLE<br>DEL ACTIVO | DESCRIPCION | ΜΟΤΙVΟ            | DESTINO       |  |  |  |  |
|                  |                                       |             |                   |               |  |  |  |  |
|                  |                                       |             |                   |               |  |  |  |  |
|                  |                                       |             |                   |               |  |  |  |  |
|                  |                                       |             |                   |               |  |  |  |  |
| OBSERVACIONES    |                                       |             |                   |               |  |  |  |  |
|                  |                                       |             |                   |               |  |  |  |  |
| AUTORIZA:        |                                       |             | _                 |               |  |  |  |  |
| CONTABILIDAD:    |                                       |             | FECHA RECIBIDO:   |               |  |  |  |  |
|                  |                                       |             | Versión 01 23/10, | /2015 F02- GC |  |  |  |  |

# Figura 5

Se diligencia la información completa, se retira el rótulo del activo y se adjunta al formato, debe venir autorizado por el Director de la zona.

#### **Proceso en PSL**

1. Se saca la Hoja de vida del activo que se dará de baja en la siguiente ruta:

| Versión | 3 | 04/01/2016 | M02-GC | Pág. 8 |
|---------|---|------------|--------|--------|
|         |   |            |        |        |

| 🦲 C | RGAN       | IZACION | SAYCO ACIN  | IPRO - Activos Fij | os       |                  | Usu      | aric | : ADIAZ      | Versión 11.04.B62.P08            | -  | competitional - |
|-----|------------|---------|-------------|--------------------|----------|------------------|----------|------|--------------|----------------------------------|----|-----------------|
| Arc | hivos      | Editar  | Instalación | Transacciones      | Reportes | Utilidades       | Procesos | ١    | Ventanas /   | Ayuda                            |    | _               |
|     |            |         |             |                    | Cons     | ultas            | ×        |      | Movimiento   | o de activos x clase transacció  | ón |                 |
|     |            |         |             |                    | Repo     | rtes             | •        |      | Auxiliar de  | Activos fijos                    |    |                 |
|     | <u> </u>   |         |             |                    | Repo     | rtes programad   | os       |      | Saldos de l  | os activos                       |    |                 |
|     | <u>M</u> e | enu     |             |                    | Histo    | rial de reportes |          |      | Hoja de vid  | da de los activos                |    |                 |
|     |            |         |             |                    |          |                  |          |      | Activos tota | almente depreciados              |    |                 |
| ras |            |         |             |                    |          |                  |          |      | Activos reg  | jistrados en el sistema          |    |                 |
| nte |            |         |             |                    |          |                  |          |      | Sumario de   | e saldos de Activos fijos al día | 1  |                 |
| 2   |            |         |             |                    |          |                  |          |      | Sumario de   | e movimiento de activos fijos    |    |                 |
| Sin |            |         |             |                    |          |                  |          |      | Sumario de   | eterioro de activos              |    |                 |
| are |            |         |             |                    |          |                  |          |      | Sumario de   | e UGES y Activos asociados       |    |                 |
| twe |            |         |             |                    |          |                  |          |      | Otras consu  | ultas                            | •  |                 |
| Sof |            |         |             |                    |          |                  | -        | _    |              |                                  |    |                 |
|     |            |         |             |                    |          |                  |          |      |              |                                  |    |                 |

#### Figura 6

| rioja de vida de los      | activos            |                  |                     |                               |                          |               |  |
|---------------------------|--------------------|------------------|---------------------|-------------------------------|--------------------------|---------------|--|
| tivos Fijos               |                    | Hoj              | ja de vida de le    | os activos - Al día           | Pagina                   | : 1 de 1      |  |
| ftware Sin Fronteras - PS | SL                 | Divisiones:[01   | 10001], Activos : [ | 100250], Ubicaciones: [Todas] | Fecha                    | : 23/10/2015  |  |
| formación básica :        |                    | Agr              | upaciones: (Toda    | as], Centros: [Todos]         | Hora                     | : 12:33:37    |  |
|                           |                    |                  |                     |                               | Usuano                   | . AUIAZ       |  |
| Activo : 100250           | - PC CORE 15,      | 4GB/DD 1 TEF     | RA/DVD, MO          | N 20" PTO PARALELO            | Esta                     | do: Activo    |  |
| Atributos :               |                    |                  |                     |                               |                          |               |  |
| •                         |                    |                  |                     | •                             |                          |               |  |
| •                         |                    |                  |                     | •                             |                          |               |  |
| nformación básica         | :                  |                  |                     |                               |                          |               |  |
| Tipo activo               | : Principal        | Activo padre     | : 0                 | Naturaleza                    | : Contable               |               |  |
| Fecha transacción         | : 31/12/2013       | Fecha recepción  | : 21/09/2011        | Proveedor                     | : 800021811 - ORGANIZACI | ON SAYCO ACIN |  |
| Deprec. activada          | : Si               | Axl Activado     | : Si                | Contable / depreciado         | : No Fecha               | :             |  |
| Tipo marcación            | : Plaqueta         | Cantidad         | : 1                 | Cod. alterno invent.          | :                        |               |  |
| División                  | : 010001 - OSA     |                  |                     | Ubicación                     | : 0001 - BOGOTA          |               |  |
| Agrupación                | : 2805 - EQUIPO    | DE PROCESAMIEN   | ITO DE D            | Centro                        | : 010001 - DIRECCION GEN | ERAL          |  |
| Responsable               | : 800021811 - OR   | GANIZACION SAYCO | O ACINPRO           | Modelo medic. post.           | : Ninguno                |               |  |
| Calificación/UGE          | : Activo independi | ente             |                     |                               |                          |               |  |
| Costo histórico :         |                    |                  |                     | Otros Valores                 |                          |               |  |
| Mon. local sin ajust      | ie :               | 1,995,           | ,000.00             | IVA                           | :                        | 0.00          |  |
|                           |                    |                  |                     | a                             |                          |               |  |

Figura 7

Luego procedemos a retirar el activo

| Versión | 3 | 04/01/2016 | M02-GC | Pág. 9 |
|---------|---|------------|--------|--------|
|         |   |            |        |        |

| ORGANIZACION SAYCO ACIN                             | IPRO - Activos Fijos Usuario: ADIAZ Versión 11.04.862.P08         |
|-----------------------------------------------------|-------------------------------------------------------------------|
| <u>A</u> rchivos <u>E</u> ditar <u>I</u> nstalación | Transacciones Reportes Utilidades Procesos Ventanas Ayuda         |
|                                                     | Matrícula de activos<br>Costos agregados o correcciones           |
| Menú 🗸                                              | Eventos durante la vida útil de los activos<br>Medición posterior |
|                                                     | Retiro de activos                                                 |
| ras                                                 | Avalúo de activos                                                 |
| nte                                                 | Inventario Físico de Activos                                      |
| Software SinFro                                     |                                                                   |

#### Figura 8

Luego,

| Activo      | 0 | Descripción | Costo neto ML con aj | Vir neg mon local | Superávit x reval. | Agrupación 🔍 | Ubicación 🔾 |
|-------------|---|-------------|----------------------|-------------------|--------------------|--------------|-------------|
|             | _ |             |                      |                   |                    |              |             |
|             |   |             |                      |                   |                    |              |             |
|             |   |             |                      |                   |                    |              |             |
|             |   |             |                      |                   |                    |              |             |
|             |   |             |                      |                   |                    |              |             |
|             |   |             |                      |                   |                    |              |             |
|             |   |             |                      |                   |                    |              |             |
|             |   |             |                      |                   |                    |              |             |
|             |   |             |                      |                   |                    |              |             |
|             |   |             |                      |                   |                    |              |             |
|             |   |             |                      |                   |                    |              |             |
|             |   |             |                      |                   |                    |              |             |
|             |   |             |                      |                   |                    |              |             |
|             |   |             |                      |                   |                    |              |             |
|             |   |             |                      |                   |                    |              |             |
|             |   |             |                      |                   |                    |              |             |
|             |   |             |                      |                   |                    |              |             |
|             |   |             |                      |                   |                    |              |             |
|             |   |             |                      |                   |                    |              |             |
|             |   |             |                      |                   |                    |              |             |
|             |   |             |                      |                   |                    |              |             |
|             |   |             |                      |                   |                    |              |             |
|             |   |             |                      |                   |                    |              |             |
|             |   |             |                      |                   |                    |              |             |
|             |   |             |                      |                   |                    |              |             |
|             |   |             |                      |                   |                    |              |             |
| 5:          |   |             | 0 0.00               | .00               | .00                |              |             |
|             |   |             |                      |                   |                    |              |             |
|             |   |             |                      |                   |                    |              |             |
|             | ~ |             |                      |                   |                    |              |             |
| Transacción | 9 |             | Fecha Pe             | riodo/año Docum   | nento              |              |             |
|             |   |             |                      |                   |                    |              |             |
| Taraara O   |   |             |                      | Tasa c            | ambio              |              |             |
|             | _ |             |                      | Tasa c            | 000                |              |             |
|             |   |             |                      |                   | .000               |              |             |

#### Figura 9

Activo: Número del activo a retirar o dar de baja

Transacción: Con la lupa escogemos la opción, si el activo se retira totalmente depreciado o si es con pérdida.

Fecha: Se coloca la fecha del último día en que se haya corrido la depreciación.

|                                                               | Version     | 3     | 04/01/2016     | M02-GC        | Pag. 10 |
|---------------------------------------------------------------|-------------|-------|----------------|---------------|---------|
| Al realizar la Impresión de este documento será considerada o | copia no co | ontro | lada por lo cu | lal se deberá |         |
| verificar su vigencia.                                        |             |       |                |               |         |

Periodo: Mes y año en que se da de baja el activo

Tercero: Se registra el NIT de la persona que estaba responsable del Activo

Tasa cambio: 1

Guardar

# 4. MARCACION DE ACTIVOS

Se está realizando la marcación de los activos por medio de rótulos, los cuales se imprimen en la impresora TSC así:

| TSC Special Edition BarTender UltraLite - [sayco] | WHEN AS MARKAN THAT AND A CONTRACT NAME OF ADDRESS AND ADDRESS AND ADDRESS ADDRESS<br>ADDRESS ADDRESS ADDRESS ADDRESS ADDRESS ADDRESS ADDRESS ADDRESS ADDRESS ADDRESS ADDRESS ADDRESS ADDRESS ADDRESS ADDRESS ADDRESS ADDRESS ADDRESS ADDRESS ADDRESS ADDRESS ADDRESS ADDRESS ADDRESS ADDRESS ADDRESS ADDRESS ADDRESS ADDRESS ADD |
|---------------------------------------------------|----------------------------------------------------------------------------------------------------|
| <u>File Edit View Create Modify Arrange Tools</u> | Window Help                                                                                                    |
| i 🗅 😂 🖬 🖨 🖨 💁 K 🖻 🖄 🕫 🖡 🚺 🕑 I                     | 🏢 T 🔪 🗆 O 🚾 🕪 🖕 i 🍳 🔍 🐼 📅 🛄 📾 🖕                                                                                                    |
| ▼ B I <u>U</u> W - ■                              | ⋤⋽⋽ <b>≣</b> №₩ <mark>₩</mark> , <u>⋏</u> , <u>थ</u> , <u>⋏</u> , <u>७</u> ,                                                                                                    |
| Standard RFID (Trial) # × sayco                   |                                                                                                    |
| ••• DoD-64                                        | 0,,,,,-10,,,,,,0,,,,,10,,,,,20,,,,,30,,,,,40,,,,,50,,,,,,60,,,,,70,,,,,,8                                                                                                    |
| (••) DoD-96                                       |                                                                                                    |
| (**)GIAI-64                                       |                                                                                                    |
| (**)GIAI-96                                       |                                                                                                    |
| (**)GID-96                                        |                                                                                                    |
| (**)GRAI-64                                       |                                                                                                    |
| (**)GRAI-96 우크                                    |                                                                                                    |
| (**)SGLN-64                                       |                                                                                                    |
| (**) SGLN-96                                      | · · · · · · · · · · · · · · · · · · ·                                                                                                    |
| (**)SGTIN-64                                      | Entidad Recaudadora                                                                                                    |
| (**)SGTIN-96                                      | Greganizacion / 0001-00229                                                                                                    |
| (**)SSCC-64                                       | SAYCO - ACINPRO 🤄 Equipo de Computo                                                                                                    |
| (**)SSCC-96                                       | PC CORE 15 4GB RAM DD 1 TERA                                                                                                    |
|                                                   |                                                                                                    |
|                                                   | LUZ H GIRALDU                                                                                                    |
|                                                   | zona 3 - Manizales                                                                                                    |
|                                                   |                                                                                                    |
|                                                   |                                                                                                    |

# **PROGRAMA BAR TENDER**

#### Figura 10

Con los datos registrados en el Excell, se elaboran los rótulos y se envían a cada zona para que sean fijados en el activo.

| Versión | 3 | 04/01/2016 | M02-GC | Pág. 11 |
|---------|---|------------|--------|---------|

# 5. COMPRA DE ACTIVOS FIJOS POR PARTE DE LOS EMPLEADOS

Parámetros a seguir por parte de los empleados de la organización para la posible compra de un activo fijo de la Organización. Con el fin de facilitar y agilizar el proceso de compra a continuación se establecen los siguientes pasos a seguir:

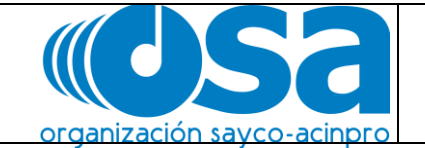

# PLAN DE BENEFICIOS

Teniendo en cuenta los activos depreciados y el cambio de equipos de cómputo que esto genera. La organización Sayco Acinpro ha querido participar a sus empleados de la obtención de estos vendiéndolos a un precio acorde al estado en que se encuentre, es válido aclarar que esta venta no tendrá garantía y se entregan en las condiciones en que este el equipo.

Se ha diseñado una pequeña encuesta para que la alta dirección otorgue los equipos a los posibles compradores.

Se publicara los valores de los equipos de cómputo, la forma de pago y se entregara la encuesta a los interesados:

1. Ha adquirido algún equipo de cómputo por la organización Sayco Acinpro.

2. Tiene equipo de cómputo en su hogar?

3. Qué uso le dará al equipo de cómputo?

4. Cuánto tiempo lleva en la Organización?

| Nombre del empleado: | Firma: |
|----------------------|--------|
|----------------------|--------|

| Versión | 3 | 04/01/2016 | M02-GC | Pág. 12 |  |
|---------|---|------------|--------|---------|--|
|         |   |            |        |         |  |

La Dependencia o Zona que considera que un activo fijo es obsoleto y que puede ser vendido a un empleado de la Organización, inicialmente contactará al Departamento de Contabilidad, quien les informará si el activo está totalmente depreciado y es factible su venta.

Para el caso de equipos de cómputo, se debe coordinar con el Departamento de Tecnología su costo mediante cotizaciones, (una suministrada por la zona interesada y la otra por parte del Departamento de Tecnología) esto permitirá asignarle un valor al activo, con la respectiva autorización de la Dirección General.

Se procederá a diligenciar el formato Plan de Beneficios, para la asignación del activo.

Luego de la asignación, el Departamento de Recursos Humanos informará por escrito al Departamento de Contabilidad la asignación, valor, forma de pago del activo o autorización para que el comprador cancele directamente en Tesorería, quien generará un recibo de caja.

Igualmente el Departamento de Recursos humanos generará un acta o formato de entrega del activo al empleado.

El Departamento de Contabilidad con el recibido del acta o formato de entrega del activo y su forma de pago procederá a realizar la respectiva causación creando una cuenta de cobro al empleado si sus descuentos son por nómina o se recibirá original del recibo de caja del pago.

Por último el Departamento de Contabilidad registra en la base de datos la salida del activo fijo.

# CONTROL DE CAMBIOS

| VERSION | CAMBIO O MODIFICACION          | FECHA      |
|---------|--------------------------------|------------|
| 01      | Documento inicial              | 22/08/2011 |
| 02      | Actualización de logo y código | 01/09/2015 |

Al realizar la Impresión de este documento será considerada copia no controlada por lo cual se deberá verificar su vigencia.

Versión

3

04/01/2016

M02-GC

Pág. 13

|    | Se modificó el punto 1. Compra de activos, Cambiando el     |            |
|----|-------------------------------------------------------------|------------|
| 03 | documento Requisición De Activos a Información De Activos y | 04/01/2016 |
|    | los documentos solicitados del mismo.                       |            |

| Elaboró:                   | Revisó y Aprobó:             |
|----------------------------|------------------------------|
| Julián Granados            | Hernando Monroy              |
| Cargo: Director de Calidad | Cargo: Director Contabilidad |
| Fecha: 04/01/2016          | Fecha: 04/01/2016            |

| Versión | 3 | 04/01/2016 | M02-GC | Pág. 14 |
|---------|---|------------|--------|---------|
|         |   |            |        |         |